## Adli Sicil Kaydı

https://www.turkiye.gov.tr/adli-sicil-kaydi

## Ceza Bilgi Formu

https://spor.gsb.gov.tr/edevletbasvuru/

Ceza Bilgi Formu sol menüde yer alıyor. Yıl seçimi "Son 5 Yıl" olarak seçilir.

## Adli Sicil Kaydını Almak İçin

### 1. <u>https://www.turkiye.gov.tr/adli-sicil-kaydi</u> adresine gidin. (E-devlet'te Adli Sicil Kaydı olarak aratabilirsiniz.)

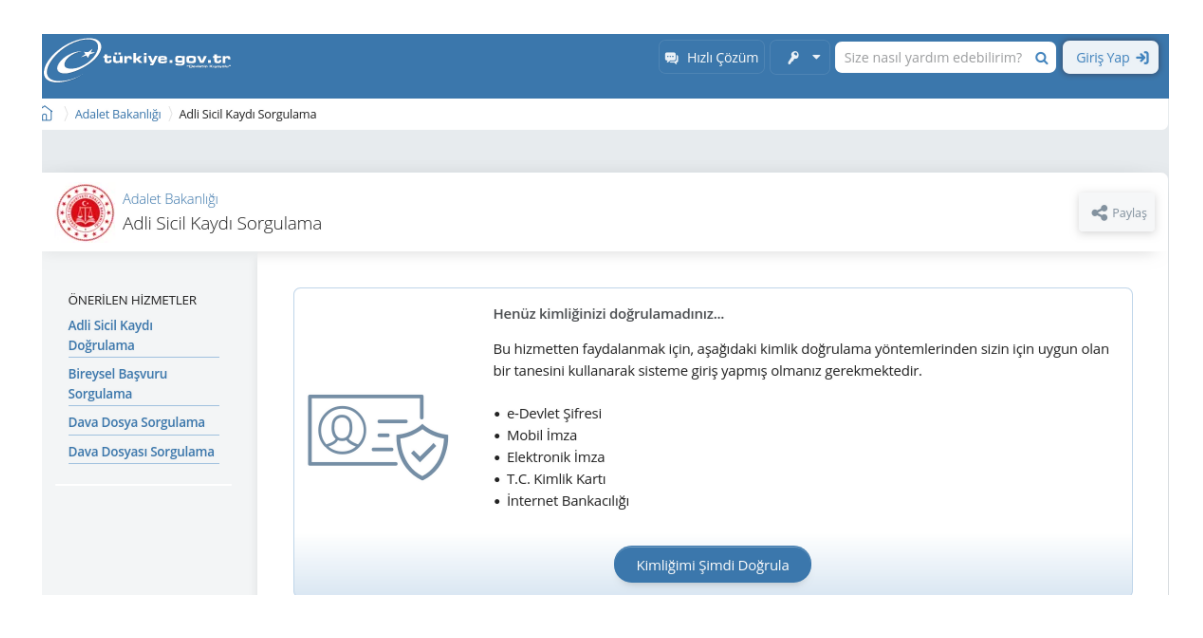

2. "Kimliğimi Şimdi Doğrula" butonuna basarak e-devlet bilgileriniz ile giriş yapın.

| e-Devlet Şifresi     | Mobil İmza         | Elektronik İmza                                              | T.C. Kimlik Kartı        | İnternet Bankacılığı |
|----------------------|--------------------|--------------------------------------------------------------|--------------------------|----------------------|
|                      |                    |                                                              |                          |                      |
| T.C. Kimlik Numarar  | nızı ve e-Devlet s | Şifrenizi kullanarak kiml                                    | iğiniz doğrulandıktan so | onra işleminize      |
| kaldığınız yerden de | vam edebilirsini   | z. e-Devlet Şifresi Ned                                      | ir, Nasıl Alınır?        |                      |
|                      | _                  |                                                              |                          |                      |
| * T.C. Kimlik        | No                 |                                                              |                          | •                    |
|                      |                    |                                                              |                          |                      |
| * e-Devlet Şi        | fresi              |                                                              |                          | mit -                |
|                      |                    |                                                              |                          |                      |
|                      | * e-D<br>telefo    | evlet <b>şifrenizi unutmanız</b><br>ınunuzdan yenileme işler | ni yapabilirsiniz.       | nız cep              |
|                      |                    |                                                              |                          |                      |
|                      |                    |                                                              |                          |                      |
|                      |                    |                                                              | <u>Şif</u>               | remi Unuttum         |
|                      |                    |                                                              | <u>Şif</u>               | remi Unuttum         |

#### 3. Bilgilendirme yazısını kabul edip, devam edin.

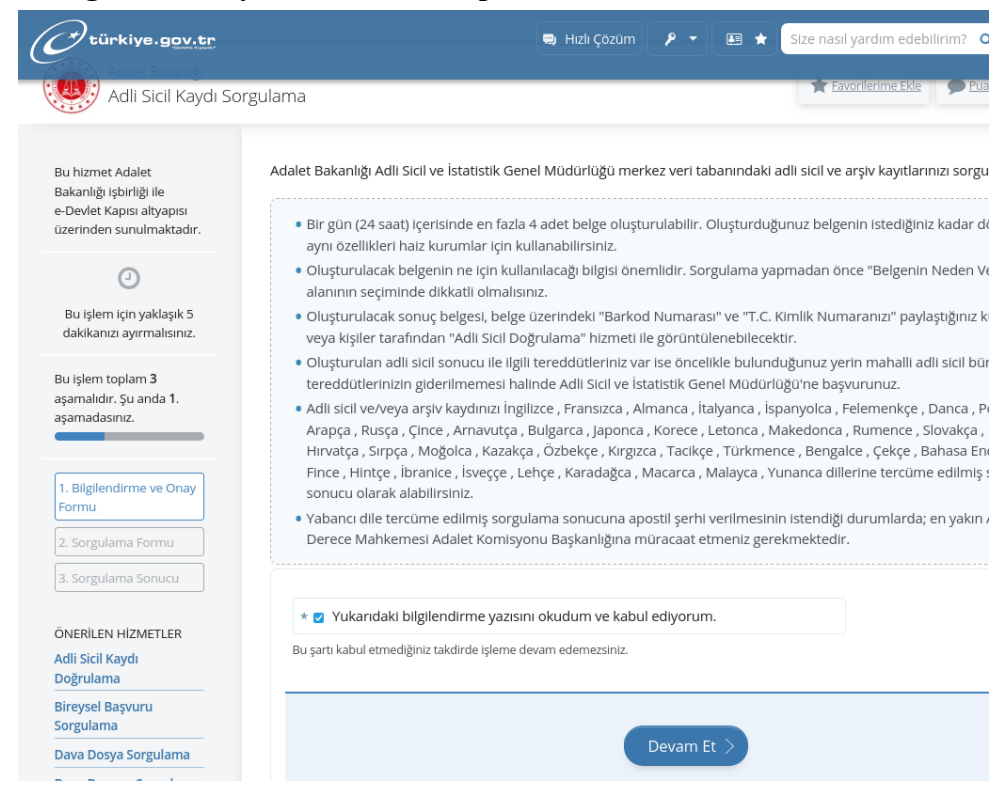

4.Kurum Türü (Resmi), Belgenin Neden Verileceği (Diğer), Belgenin Nereye Verileceği (Türkiye Satranç Federasyonu) alanlarını doldurarak devam edin.

| 🔿 türkiye.gov.tr                                                            |                          |                                              | 🙁 Hızlı Çözüm          | P - 🗉 🛨                         | Size nasıl yardım edebilirim? 🔍     |
|-----------------------------------------------------------------------------|--------------------------|----------------------------------------------|------------------------|---------------------------------|-------------------------------------|
| ~                                                                           | Dogum Tarihi             | 03/12/1982                                   |                        | Dogum Yeri                      | HASKOVA                             |
| Bu işlem toplam <b>3</b><br>aşamalıdır. Şu anda <b>2</b> .<br>aşamadasınız. | Kimlik Bilgil güncellenm | erinizde değişiklik va<br>nesini sağlayınız. | ar ise Bilgilerim sayl | fasından " <b>Bilgilerimi Y</b> | enile" düğmesine tıklayarak bilgile |
| 1. Bilgilendirme ve Onay<br>Formu                                           | Adlî Sicil Kaydı So      | orgulama Formu                               |                        |                                 |                                     |
| 2. Sorgulama Formu                                                          | *Kusum Türü              |                                              |                        |                                 |                                     |
| 3. Sorgulama Sonucu                                                         | Resmi                    | •                                            |                        |                                 |                                     |
| ÖNERİLEN HİZMETLER                                                          |                          |                                              |                        |                                 |                                     |
| Adli Sicil Kaydı                                                            | *Belgenin Neden          | Verileceği                                   |                        |                                 |                                     |
| Doğrulama                                                                   | Diğer                    | -                                            | · ]                    |                                 |                                     |
| Bireysel Başvuru<br>Sorgulama                                               |                          |                                              |                        |                                 |                                     |
| Dava Dosya Sorgulama                                                        | *Belgenin Nereye         | Verileceği                                   |                        |                                 |                                     |
| Dava Dosyası Sorgulama                                                      | Türkiye Satranç          | ç Federasyonu                                |                        |                                 | $\odot$                             |
|                                                                             | Örnek: A Firması         |                                              |                        |                                 |                                     |
|                                                                             |                          |                                              |                        |                                 |                                     |
|                                                                             |                          |                                              |                        |                                 |                                     |
|                                                                             |                          |                                              |                        | Devam Et >                      |                                     |

#### 5. Belgeyi indirin.

Vize yenilemek için sisteme ilgili belgeyi sadece PDF formatında yükleyebilirsiniz.

# Ceza Bilgi Formu Almak İçin

1. <u>https://spor.gsb.gov.tr/edevletbasvuru</u> adresine gidin.

(E-devlet'te Spor Bilgi Sistemi olarak aratabilirsiniz. Mobil uygulamada Spor Bilgi Sistemi çıkmamaktadır. E-devlete Chrome, Opera, Firefox gibi bir tarayıcıdan giriş yapınız.)

| KİMLİK DOĞ                                | RULAMA SİSTEMİ                             |                                                              | https                                                       | Spor Bilgi Si<br>://spor.gsb.gov.tr/EDevle |
|-------------------------------------------|--------------------------------------------|--------------------------------------------------------------|-------------------------------------------------------------|--------------------------------------------|
| -Devlet Şifresi                           | Mobil İmza                                 | Elektronik İmza                                              | T.C. Kimlik Kartı                                           | İnternet Bankacıl                          |
| T.C. Kimlik Numara<br>kaldığınız yerden d | anızı ve e-Devlet Ş<br>levam edebilirsiniz | ifrenizi kullanarak kiml<br>a. <b>e-Devlet Şifresi Ned</b>   | ğiniz doğrulandıktan so<br><b>ir, Nasıl Alınır?</b>         | nra işleminize                             |
| * T.C. Kimlik                             | ( No                                       |                                                              |                                                             | 0                                          |
|                                           | ifresi                                     |                                                              |                                                             |                                            |
| * e-Devlet Ş                              |                                            |                                                              |                                                             |                                            |
| * e-Devlet Ş                              | * e-De<br>telefo                           | evlet <b>şifrenizi unutmanız</b><br>nunuzdan yenileme işler  | durumunda doğruladığı<br>ni yapabilirsiniz.                 | nız cep                                    |
| * e-Devlet Ş                              | * e-De<br>telefo                           | evlet ş <b>ifrenizi unutmanız</b><br>nunuzdan yenileme işler | durumunda doğruladığı<br>ni yapabilirsiniz.<br><u>Şif</u> ı | nız cep<br>remi Unuttum                    |

2. Sol Menüden Ceza Bilgi Formunu seçin.

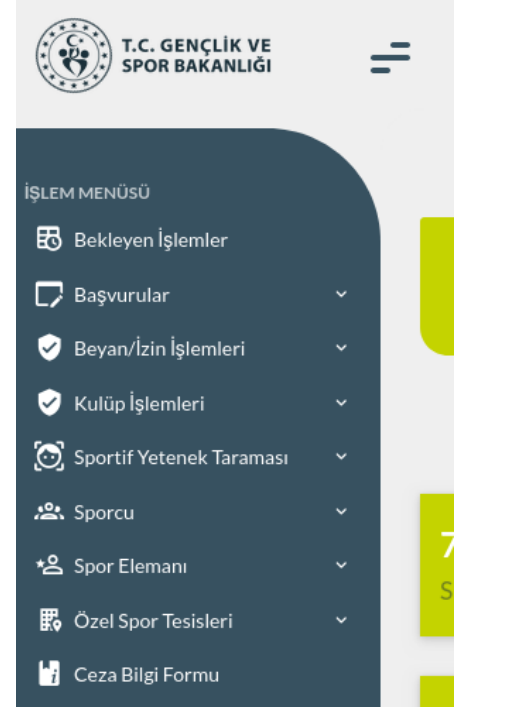

3. Açılan pencerede Yıl Seçimi "Son 5 Yıl" olarak seçin.

### 4. Belgeyi indirdin.

Vize yenilemek için sisteme ilgili belgeyi sadece PDF formatında yükleyebilirsiniz.